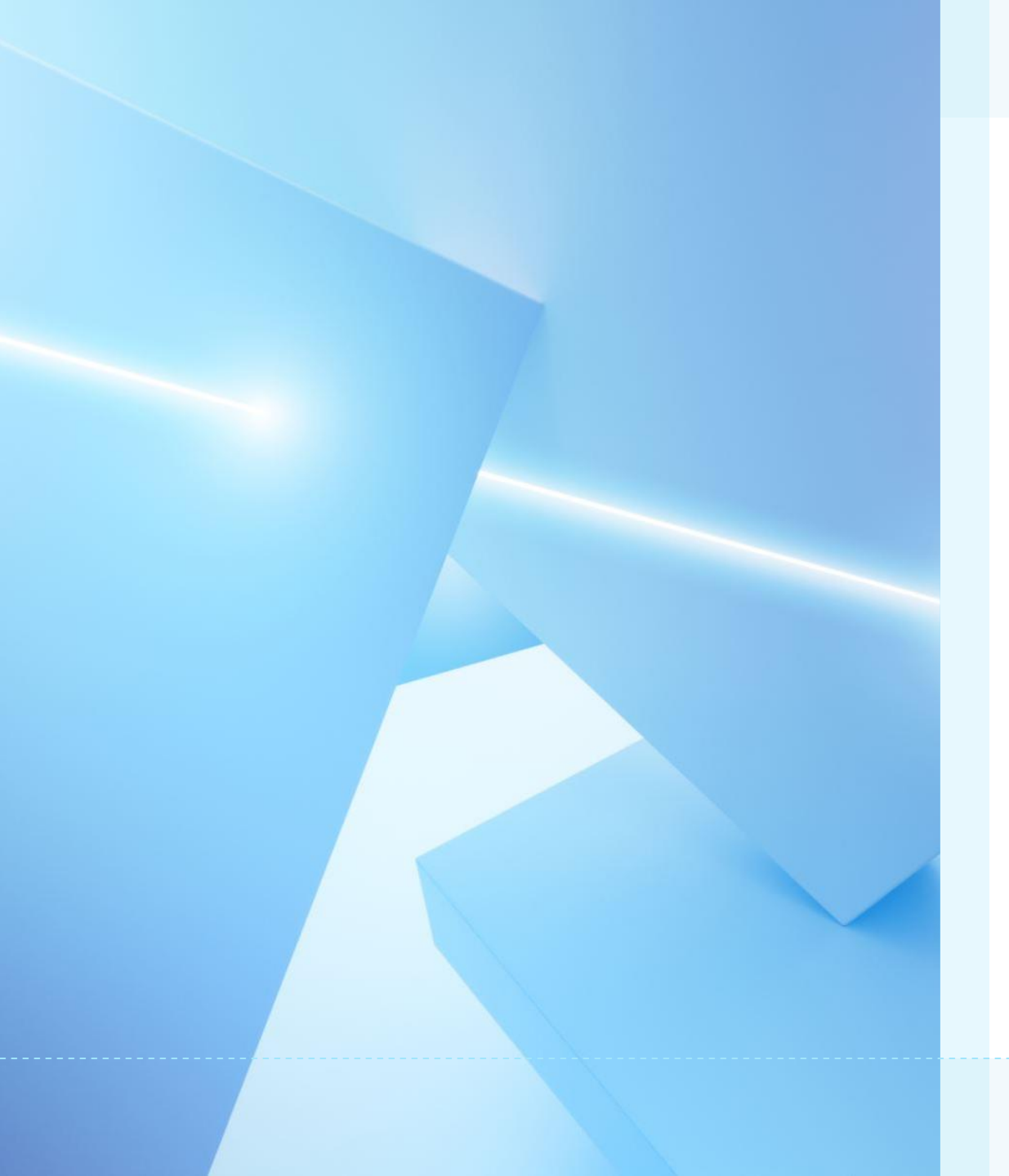

#### Kreiranje tabele u bazi podataka

Snežana Kerndl

Tabela je osnovni element baze podataka

#### Tabela

Srodni podaci, koji skupa predstavljaju neki entitet (objekat realnog svijeta) se čuvaju u tabeli

#### Prikaz tabele

#### Tabela u Access programu prikazuje se u dva oblika:

- 1. List sa podacima (datasheet)
- 2. Dizajnerski prikaz

| Član ×           |            |
|------------------|------------|
| Field Name       | Data Type  |
| ID               | AutoNumber |
| Ime              | Short Text |
| Prezime          | Short Text |
| broj tel         | Short Text |
| Adresa           | Short Text |
| email adresa     | Short Text |
| datum učlanjenja | Date/Time  |
|                  |            |

|   | Ò | 2lan $	imes$ |       |   |          |    |               |    |                  |       |
|---|---|--------------|-------|---|----------|----|---------------|----|------------------|-------|
|   |   | ID 👻         | Ime   | Ŧ | Prezime  | Ψ. | broj tel      | Ŧ  | Adresa 👻         | em    |
|   | + | 1            | Alen  |   | Šabovic  |    | (382) 48329   | 4  | Bulevar 24 Nov   | e uwi |
|   | + | 2            | Jovan |   | Petrovic |    | (382) 6722555 | 58 | Jola Piletica 12 | 93f   |
|   | + | 3            | Pero  |   | Perovic  |    | (382) 9855655 | 56 | Mila Boskovica   | per   |
|   | + | 4            | Jovan |   | Vujovic  |    | (382) 4562132 | 21 | Bjelisi bb       | we    |
| * |   | (New)        |       |   |          |    |               |    |                  |       |
|   |   |              |       |   |          |    |               |    |                  |       |

## Svaki od ovih načina prikaza predstavlja i različit pristup kreiranju tabele

#### Kreiranje tabele

Tabela se kreira pomoću taba Create i odgovarajućih komandi:

- Table -koja otvara datasheet prikaz tabele i predstavlja KREIRANJE TABELE UNOSOM PODATAKA
- Table Design koja otvara dizajnerski pregled tabele i predstavlja KREIRANJE TABELE DEFINISANJEM POLJA U NJOJ.

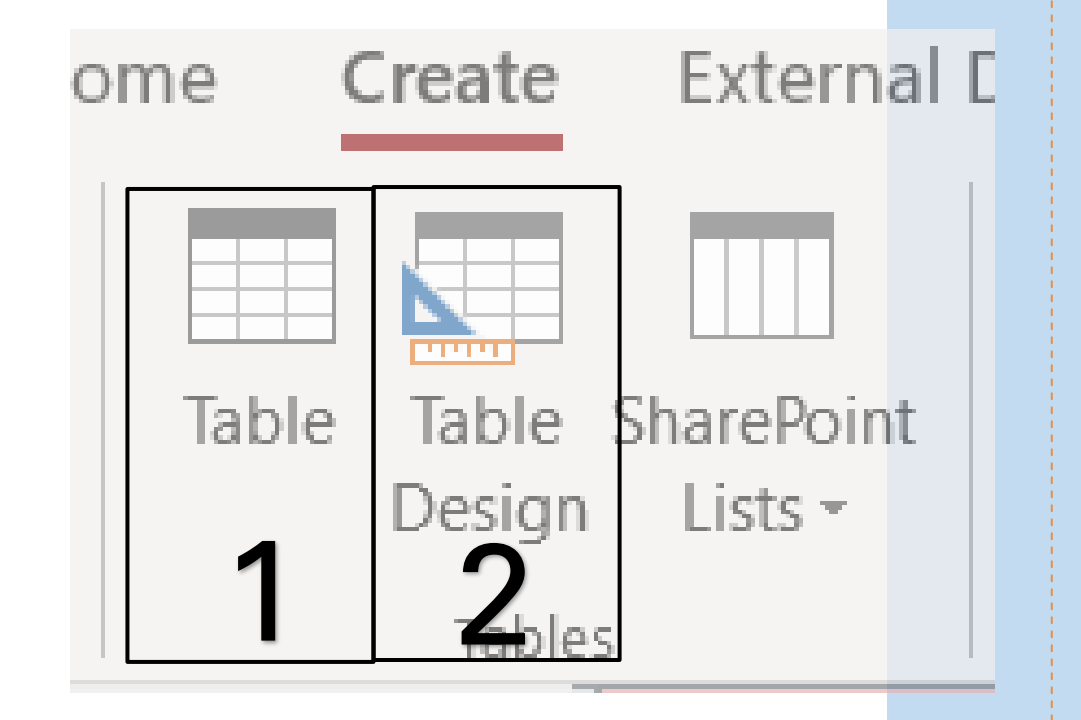

#### 1.Kreiranje tabele unosom podataka

- Nova se tabela otvara u prikazu lista podataka.
- Polja se dodaju unošenjem podataka u kolonu "Dodaj novo polje".
- Pri stvaranju nove tabele na ovaj način, Access automatski stvara polje primarni ključ i dodjeljuje mu naziv "ID"

| 1     | Tablica 1  |          |          |        |          | > |
|-------|------------|----------|----------|--------|----------|---|
|       | ID 🔹       | Dodaj no | vo polje |        |          |   |
| *     | (Novi)     |          |          |        |          |   |
|       |            |          |          |        |          |   |
|       |            |          |          |        |          |   |
|       |            |          |          |        |          |   |
|       |            |          |          |        |          |   |
|       |            |          |          |        |          |   |
|       |            |          |          |        |          |   |
|       |            |          |          |        |          |   |
|       |            |          |          |        |          |   |
| Zapis | I → 1 od 1 | → ► → 3  | 🐨 Nema   | filtra | Pretraži |   |

### Primarni ključ

 Ovako kreirani primarni ključ naziva se VJEŠTAČKI PRIMARNI KLJUČ

(Podsjetite se prirodnog primarnog ključa)

 Access stvara vještački primarni ključ u vidu jedinstvenog broja koji se generiše u rastućem obliku (autoincrease) ili u nasumično (random) i pridružuje svakom zapisu u bazi.

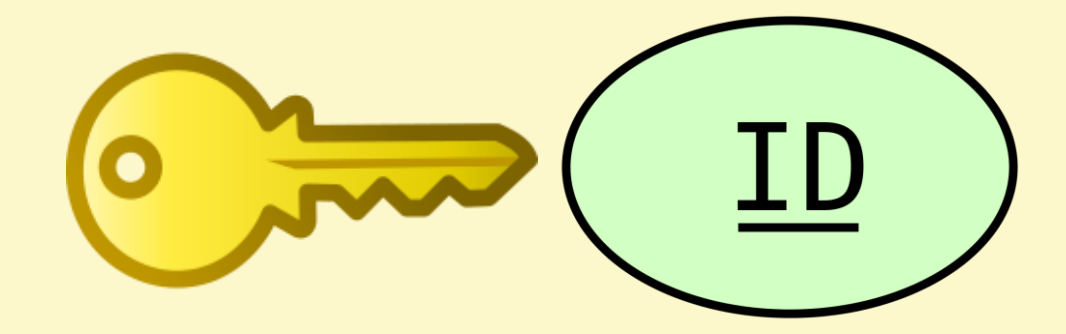

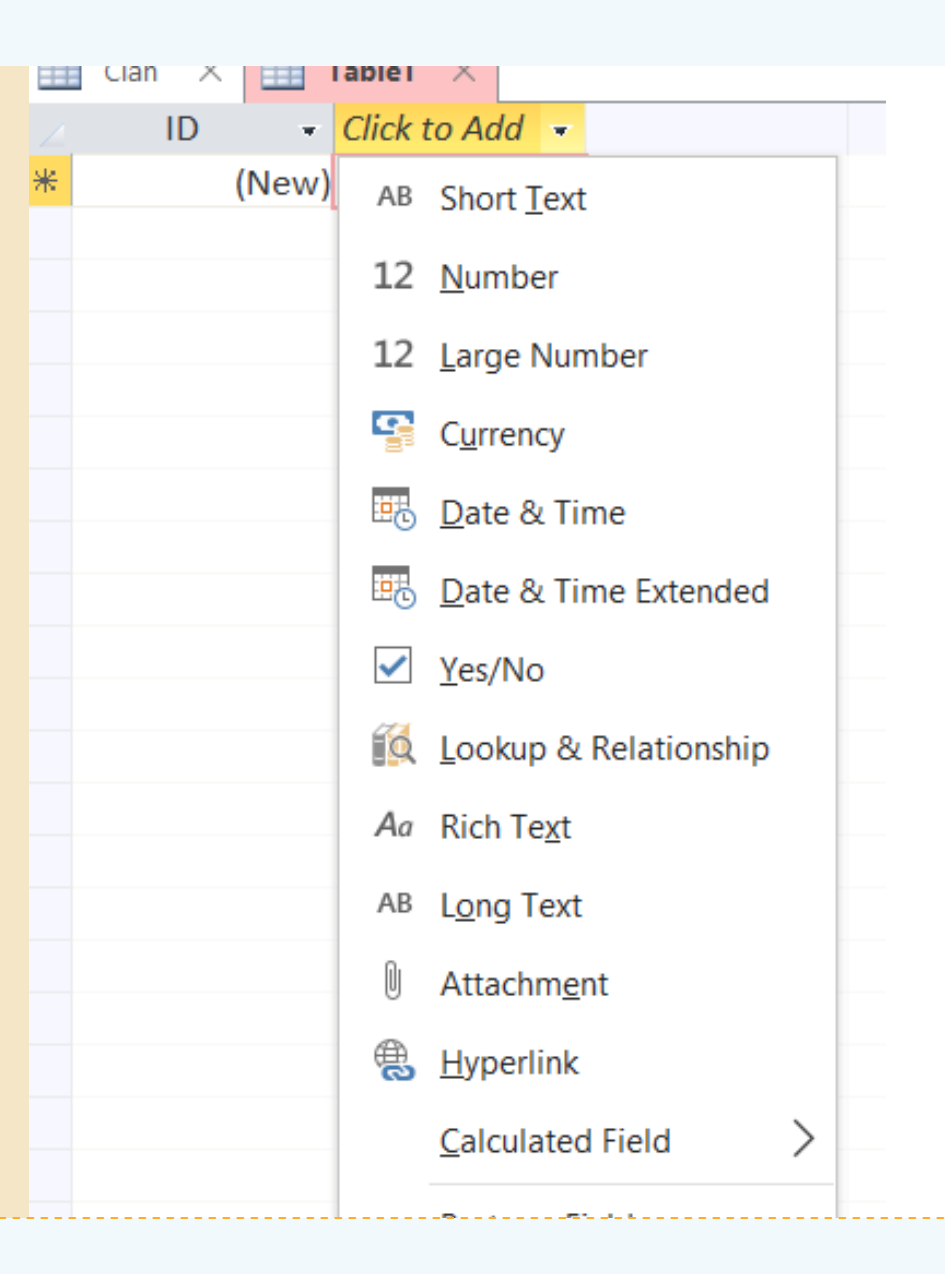

## Dodavanje polja

Za svako novo polje koje se želi dodati, treba:

- 1. zadati naziv (engl. Field Name)
- 2. odrediti tip podataka (engl. Data Type) koji će se u njemu čuvati (slika)

# Čuvanje tabele

- Kada se tabela kreira i unesu podaci, neophodno je sačuvati
- Save se može uraditi i klikom na save komandu na traci sa alatkama
- Desnim klikom na jezičak tabele (Mjesto gdje piše naziv tabele, koji je za nove obično u obliku table1, table2...) odabrati opciju Save

| Član | × 💷 1 | Table1 🛛 🕹 |                         |
|------|-------|------------|-------------------------|
| 4.   | ID 👻  |            | <u>S</u> ave            |
| *    | (New) |            | <u>C</u> lose           |
|      |       | ¢.         | <u>C</u> lose All       |
|      |       |            | <u>D</u> esign View     |
|      |       |            | Datas <u>h</u> eet View |
|      |       |            |                         |
|      |       |            |                         |

# Vježba 1

- Unošenjem podataka kreirati tabelu Učenik sa poljima:
  - ID
  - Ime
  - Prezime
  - Datum rođenja
  - E-mail adresa
- Unijeti 5 zapisa u tabelu i sačuvati je.

#### 2.Kreiranje tabele pomoću dizajna

- Pomoću komande Table Design definišemo prvo polja tabele i njihove tipove podataka.
- U ovom dizajn prikazu nema mogućnosti za unos podataka u tabelu!
- U koloni Field Name unosimo redom nazive polja
- U koloni Data Type određujemo odgovarajući tip podataka
- U koloni Description (opis) unosimo opis polja ukoliko smatramo da je potrebno (nije obavezno)

| Field Nam        | e Data Type  | Description (Optiona |
|------------------|--------------|----------------------|
| ID               | AutoNumber   |                      |
| Ime              | Short Text   |                      |
| Prezime          | Short Text   |                      |
| broj tel         | Short Text   |                      |
| Adresa           | Short Text   |                      |
| email adresa     | Short Text   |                      |
| datum učlanjenja | Date/Time    |                      |
|                  |              |                      |
|                  |              |                      |
|                  |              |                      |
|                  |              |                      |
|                  |              |                      |
|                  |              |                      |
|                  |              |                      |
|                  |              |                      |
|                  |              |                      |
|                  |              |                      |
|                  |              |                      |
|                  | Fiel         | ld Properties        |
| General Lookup   |              |                      |
| ield Size        | Long Integer |                      |
| New Values       | Increment    |                      |

A field nar including sp

Increment

General

Yes (No Duplicates)

Format Caption

Indexed

Text Align

## Podešavanje svojstva polja

U donjem dijelu dizajnerskog prikaza podešavamo detaljnije svojstva svakog polja, npr:

- Field size (dužina broja ili riječi)
- Default value (podrazumijevana vrijednost)

#### Svaki tip podataka ima svoj skup svojstava.

| File   | Home           | Create        | I    | Externa  | I Da          | ata                  | Datab                          | ase | Tools     | He               |
|--------|----------------|---------------|------|----------|---------------|----------------------|--------------------------------|-----|-----------|------------------|
| View   | Primary<br>Key | Builder Tes   | t Va | lidation | ₹<br> ×<br> © | Inser<br>Dele<br>Mod | t Rows<br>te Rows<br>ify Looku | ps  | Pro<br>Sł | perty li<br>neet |
| views  |                |               |      | Tools    |               |                      |                                |     |           | Show/H           |
| ALL A  | ccess .        |               |      | Član     | $\times$      |                      | Table1                         | ×   |           |                  |
|        |                |               | 2    |          |               | Field                | l Name                         |     |           |                  |
| arch   |                | $\mathcal{P}$ | ŧ.   | ID       |               |                      |                                |     |           | Auto             |
| able   | 5              | ^             |      | Ime      |               |                      |                                |     |           | Short            |
| Č      | lan            |               |      | Prezim   | ne            |                      |                                |     |           | Short            |
| iz Iz  | davanje        |               |      | broj te  | el            |                      |                                |     |           | Short            |
| шĸ     | niida          |               |      | Adresa   | a             |                      |                                |     |           | Short            |
|        | njigu          |               |      | email    | adre          | esa                  |                                |     |           | Numł             |
| Ш Т    | able1          |               |      | datum    | učl           | anjer                | nja                            |     |           | Date/            |
| Juerie | 2¢             | \$            |      |          |               |                      |                                |     |           |                  |

| ID<br>Ime<br>Prezime<br>broj tel<br>Adresa<br>email adresa<br>datum učlanjenja | AutoNumber<br>Short Text<br>Short Text<br>Short Text<br>Short Text<br>Short Text<br>Date/Time |                  |         |
|--------------------------------------------------------------------------------|-----------------------------------------------------------------------------------------------|------------------|---------|
| Ime<br>Prezime<br>broj tel<br>Adresa<br>email adresa<br>datum učlanjenja       | Short Text<br>Short Text<br>Short Text<br>Short Text<br>Short Text<br>Date/Time               |                  |         |
| Prezime<br>broj tel<br>Adresa<br>email adresa<br>datum učlanjenja              | Short Text<br>Short Text<br>Short Text<br>Short Text<br>Date/Time                             |                  |         |
| broj tel<br>Adresa<br>email adresa<br>datum učlanjenja                         | Short Text<br>Short Text<br>Short Text<br>Date/Time                                           |                  |         |
| Adresa<br>email adresa<br>datum učlanjenja                                     | Short Text<br>Short Text<br>Date/Time                                                         |                  |         |
| email adresa<br>datum učlanjenja                                               | Short Text<br>Date/Time                                                                       |                  |         |
| datum učlanjenja                                                               | Date/Time                                                                                     |                  |         |
|                                                                                |                                                                                               |                  |         |
|                                                                                |                                                                                               |                  |         |
|                                                                                |                                                                                               |                  |         |
|                                                                                |                                                                                               |                  |         |
|                                                                                |                                                                                               |                  |         |
|                                                                                |                                                                                               |                  |         |
|                                                                                |                                                                                               |                  |         |
|                                                                                |                                                                                               |                  |         |
|                                                                                |                                                                                               |                  |         |
|                                                                                |                                                                                               |                  |         |
|                                                                                |                                                                                               | Field Properties |         |
| General Lookup                                                                 |                                                                                               |                  |         |
| Field Size Long Inte                                                           | ger                                                                                           |                  |         |
| New Values Incremen                                                            | t                                                                                             |                  |         |
| Format                                                                         |                                                                                               |                  |         |
| Caption                                                                        |                                                                                               |                  |         |
| Indexed Yes (No                                                                | Duplicates)                                                                                   |                  |         |
| Text Align  General                                                            |                                                                                               |                  | A field |
|                                                                                |                                                                                               |                  |         |

Primarni ključ se podešava:

 desnim klikom na sivi prostor ispred naziva polja, pa biranjem komande Primary key

ili

na tabu Design -klikom na komadu Primary key

Nakon definisanja polja, potrebno je unijeti podatke u tabelu, a to može samo u Datasheet view .

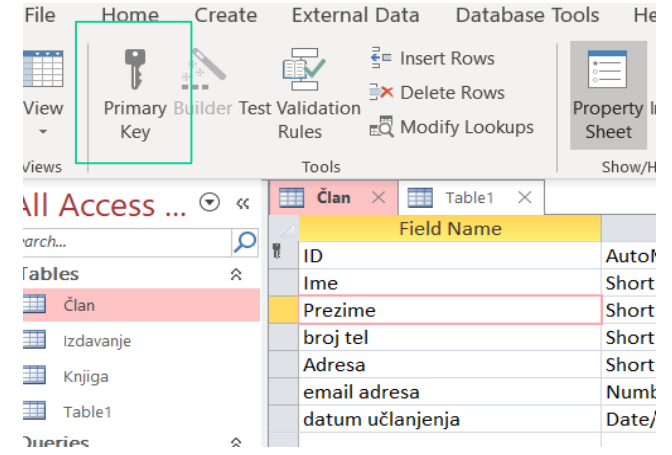

# Vježba 2

- Kreirati tabelu Odjeljenje sa poljima:
  - Naziv odjeljenja (u obliku l1, l2,...) tip podataka: tekst, field size 5
  - Odjeljenski starješina tip podataka: tekst, veličina polja: 50
  - Broj učenika tip podataka : broj, veličina polja: long integer
  - Smjer tip podataka: tekst, veličina polja: 50
- Naziv odjeljenja postaviti kao primarni ključ.
- Unijeti sva odjeljenja I razreda.
- Sačuvati tabelu.

# Vježba 3

- Otvoriti prikaz podataka tabele koja nije prazna. Otkriti kako se:
  - 1. Mijenja širina kolone
  - 2. Selektuje polje
  - 3. Selektuje zapis
  - 4. Briše polje
  - 5. Briše zapis
  - 6. Mijenja redosljed polja
  - 7. Sortiraju zapisi u tabeli
  - 8. Traže podaci u tabeli